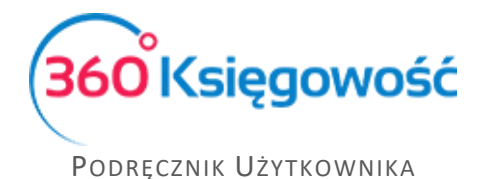

## Ustawienia integracji z programem kadrowo płacowym ITCELL. API dostępne tylko w pakietach PRO

Aby poprawnie przesłać dane płacowe do 360 Księgowość należy wykonać poniższe czynności.

1. W menu Ustawienia > Dane firmy > Ustawienia API > wygeneruj klucz i API ID.

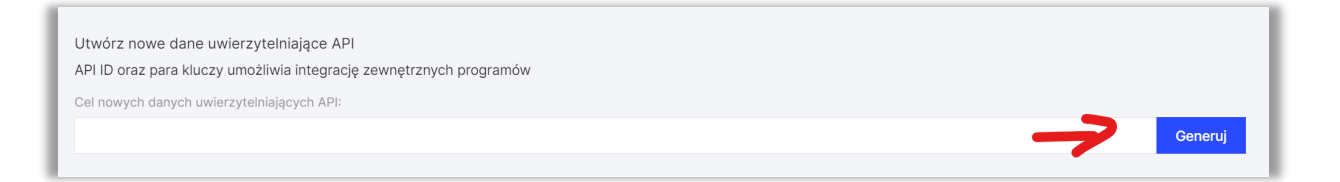

2. W programie ITCELL po zalogowaniu przejdź do modułu Płace. Następnie przejdź do menu Ustawienia > Parametry > Merit Aktiva

| Ustawienia    | Pomoc            |
|---------------|------------------|
| 🜡 Użytkownicy |                  |
| 0 Parametry > | 💉 Składniki płac |
|               | 🎲 Merit Aktiva   |

3. Wprowadź w odpowiednie pola Klucz API i API ID.

| Merit Aktiva - parametry                               |                   |
|--------------------------------------------------------|-------------------|
| Parametry połączenia z Księgowością Mer<br>Klucz API : | rit Aktiva        |
| API ID :                                               |                   |
| Program księgowy :                                     | 360 Księgowość v1 |
| Rodzaj księgowości :                                   | Pełna księgowość  |

 Po uzyskaniu połączenia w ITCELL przejdź do menu Ustawienia > Parametry > Składniki płac

360 Księgowość

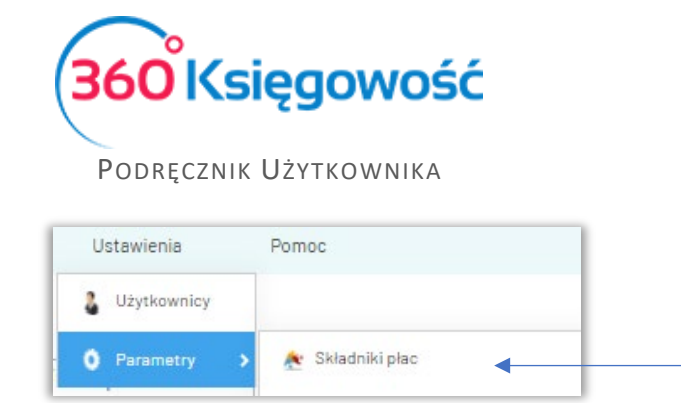

5. W każdym składniku przejdź do zakładki Rozksięgowanie i uzupełnij konta, które po połączeniu API zostaną zaciągnięte automatycznie do programu kadrowo-płacowego.

| Grupa<br>składników : Główna grupa składników               | -                    |
|-------------------------------------------------------------|----------------------|
| 1. Pełna nazwa składnika                                    | 2 3. Skrót           |
| - Składniki główne                                          |                      |
| Zasadnicza                                                  | 1 Zasadnicz          |
| Stażowy                                                     | 12 Stażowy           |
| Stażowy od chorobowego                                      | 63 Staż.Ch.          |
| Funkcyjny                                                   | 3 Funkcyjn.          |
| Premia                                                      | 6 Premia             |
| Premia dodatkowa                                            | 20 PremiaDod         |
| Dodatek za prow. kasy                                       | 21 Kasowy            |
| Za uciąż.warunki pracy                                      | 13 Uciążliwy         |
| Za trudne warunki pracy                                     | 14 Trudne w.         |
| Służbowy                                                    | 4 Służbowy           |
| Dodatek nocny                                               | 23 Dod. nocny        |
| Dane podstawowe Ustawienia wydruków Potrą                   | cenia Rozksięgowanie |
| Konto księgowe Wn : 40400 - 159-Palgakulu - Wynagrodzenia   | •                    |
| Konto księgowe Ma : 23000 - Palgavõlg - Wynagrodzenia osobo | we                   |

W przypadku pełnej księgowości po dobrze ustawionych składnikach księgowanie jest poprawne, w przypadku KPIR dane mogą nie przesłać się – pracujemy nad usprawnieniem wysyłania płac bezpośrednio do modułu KPIR.

360 Księgowość

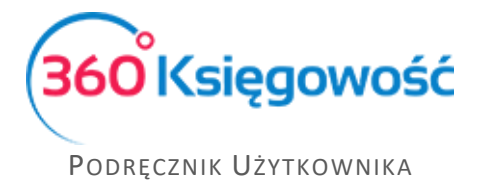

6. Po wyliczeniu płac należy zamknąć listę oraz użyć opcji Utwórz dokument.

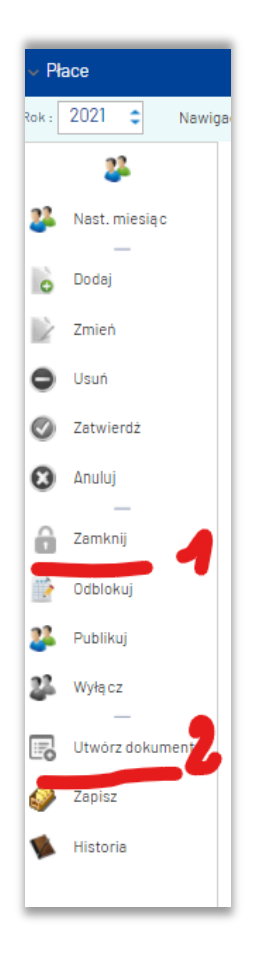

System ITCELL tworzy polecenie księgowania i zapisuje operację w 360 Księgowość.

## UWAGA

W przypadku problemów z API lub błędnie wyliczanymi płacami prosimy kontaktować się z działem wsparcia ITCELL.

Dane kontaktowe znajdują się na stronie <u>https://www.itcell.com.pl/</u>.

360 Księgowość